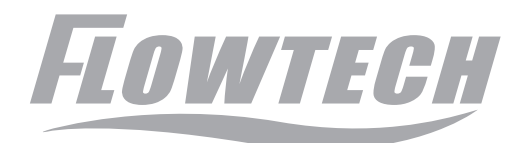

# KF720 Series Electromagnetic Flowmeter Manual

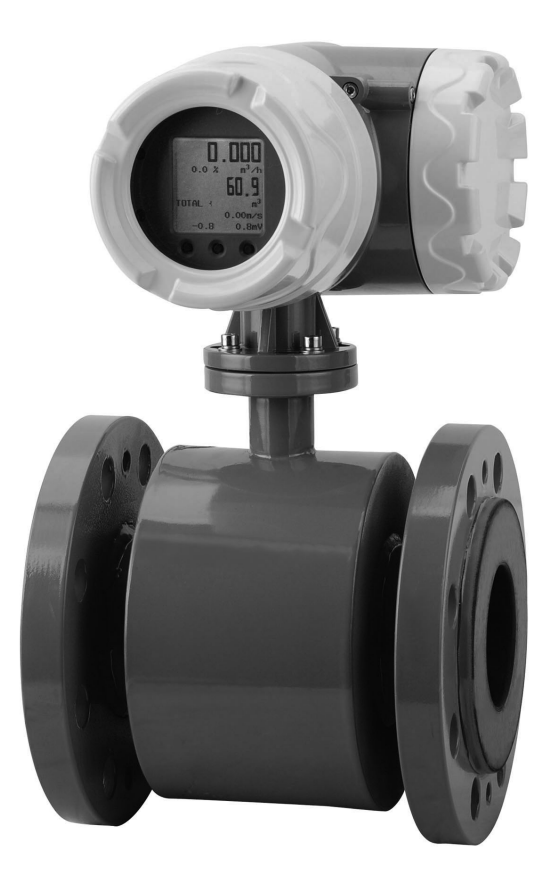

NINGBO KIO FLOW INSTRUMENTS CO.,LTD ISO9001-2000

### 1 .Working instrument showing

After complete correct electric connection, run power on instrument. Instrument transmitter first implementation of the initialization; display the company logo (see below). Wait 3 seconds after the instrument into the own measurement mode, immediately began to flow measurement and displays the current flow measurement value or other self-assemblies off information. If there is no meter to power after the show (display without backlight), then the power supply and connectivity in identifying ways to meet the requirements, may view the instrument power supply fuse is intact (you can see the 8 common faults and processing).

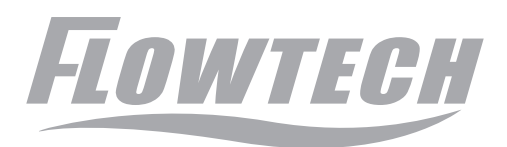

If there is no meter to power after the show (display without backlight), then the power supply and connectivity in identifying ways to meet the requirements, may view the instrument power supply fuse is intact (you can see the 8 common faults and processing).

### 2. Interface show

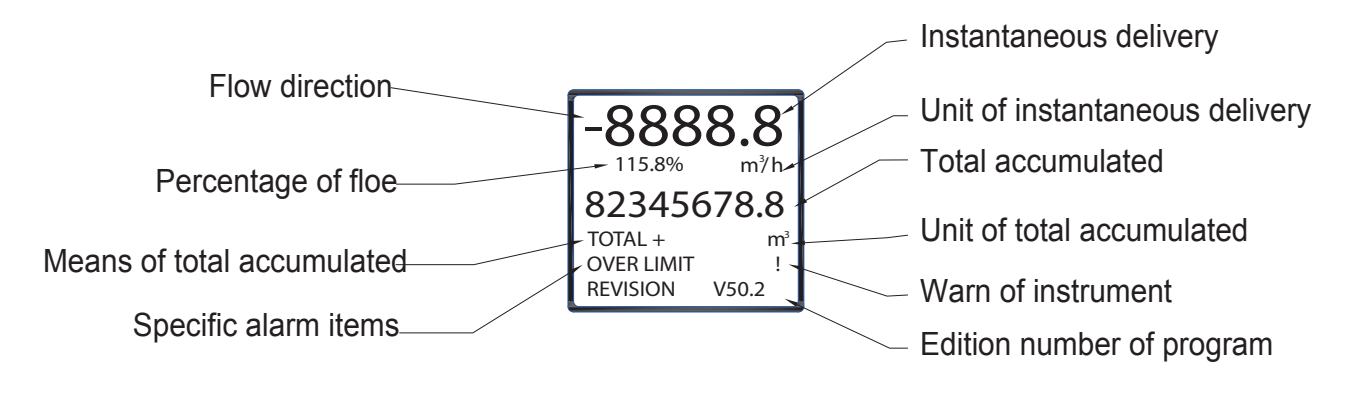

#### Instrument Display Interface

1. The first line shows an instantaneous flow rate, flow rate display units can be in the 'flow unit' function key to choose;

- 2. The second line shows the percentage of traffic and flow units
- 3 .The third line shows the cumulative total amount
- 4 .The fourth line shows the total cumulative and cumulative units
- 5.fifth line shows the warning prompt and projects
- 6.sixth line shows the program version number

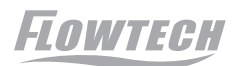

3. Power Supply Fuse Replacement

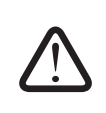

Replace the fuse should have a certain professional competence of people to perform. if the meter to replace the fuse still would be no show, then please contact the manufacturer.

- IV. Operations
- 1. Panel construction and key definition
- 1.) MF7200 series

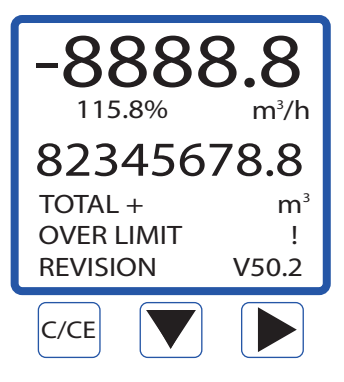

2.) Function instructions

C/CE parameter confirmation and withdraw from subprogram

- Set item (the key of downward and decrease of data variable)
- set item (the key of move to right)

short key and multiple key

- ▼ & ▶ system for short set "ZERO", press ▼ and then press ▶
- ▶ & ▼ multiple press ▶ can short choose "instantaneous delivery uint", "direction of accumulated" and "unit total of accumulated", then press ▼ to change parameter and then press "C/CE" to save it

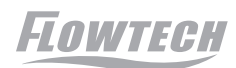

### 2. menu construction

| BASIC SETUP         | <ul> <li>1.1 Damping(s) (0.1~99.9)</li> <li>1.2 PV Decimal (1 ,2,3)</li> <li>1.3 Totoal Decimal (1 ,2,3)</li> <li>1.4 Lcd rotate (0、+90、180、</li> </ul> | -90)                                                                                                    |
|---------------------|----------------------------------------------------------------------------------------------------|----------------------------------------------------------------------------------------------------|
|                     | 2.1 Signal                                                                                                    | 2.1.1 Qmax(m3/h)<br>2.1.2 Low Cutoff %<br>2.1.3 Max Limit%<br>2.1.4 Limit Time(S)<br>2.1.5 Direction<br>2.1.6 Indication |
| SYSTEM<br>SETUP     | 2.2 Pulse Output                                                                                                    | 2.2.1 Freq Max(Hz)<br>2.2.2 Liter/pulse<br>2.2.3 Pulsewidth(ms)                                                          |
|                     | 2.3 MODBUS Output                                                                                                    | <ul><li>2.3.1Protocol</li><li>2.3.2 Baudrate</li><li>2.3.3 Parity</li><li>2.3.4 Dev Address</li></ul>                    |
|                     | 2.4 Clear Total                                                                                                    |                                                                                                    |
|                     | 2.5 Load Settings                                                                                                    |                                                                                                    |
| TRANSMITTER<br>TRIM | 3.1 Tube Trim                                                                                                    | 3.1.1 Empty Trim<br>3.1.2 Full Trim<br>3.1.3 TubeRegion%                                                                 |
|                     | 3.2 Loop Trin                                                                                                    | 3.2.1 4mA Trim<br>3.2.2 20mA Trim                                                                                        |
|                     | 3.3 Zero Trim                                                                                                    |                                                                                                    |
|                     | 3.4 K Character                                                                                                    |                                                                                                    |
|                     | 3.5 Total preset                                                                                                    |                                                                                                    |
|                     | 3.6 Manual Adjust                                                                                                    | 3.6.1 Actual Zero(mV)<br>3.6.2 Empty Freq(Hz)<br>3.6.3 Full Freq(Hz)                                                     |
| OUTPUT              | 4.1 Loop Test                                                                                                    |                                                                                                    |
| CHECK               | 4.2 Pulse Test                                                                                                    | ]                                                                                                    |

Flowtech

### 3. Select menu item Measurement mode

Enter the parameter setting Press "C / CE "bond. Appears in Figure interface, select" C / CE "will enter the menu:

(BAS) Basic Configuration(SYS) System Configuration(TRIM) Instrument Calibration

(CHK) Instrument Test

 $\text{Click"} \rightarrow \text{"to quit menu}$ 

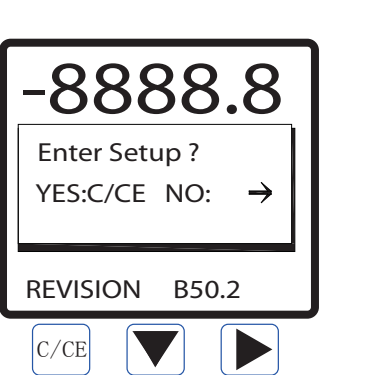

| (BAS)Basic Configuration      | Bas Sys Trim CHK                                          |
|-------------------------------|-----------------------------------------------------------|
| Damping(s) (0.1~99.1)         | Damping(s)                                                |
| PV Decimal (1、2、3)            | PV Decimal<br>Total Decimal                               |
| Totoal Decimal (1, 2, 3)      | Lcd Rotate                                                |
| Lcd Rotate (0, +90, 180, -90) | Basic Setup                                               |
| (SYS)System Configuration     | Bas Sys Trim CHK                                          |
| Signal                        | Signal →                                                  |
| Pulse Output                  | Pulse Output $\rightarrow$<br>MODBUS Output $\rightarrow$ |
| MODBUS Output                 | Clear Total                                               |
| HART Address                  | Load Settings                                             |
| Clear Total                   | SYSTEM SETUP                                              |
| Load Settings                 |                                                           |
| (TRIM) Instrument Calibration | BAS SYS TRIM_CHK                                          |
| Tube Trim                     | Tube Trim →                                               |
| Loop Trin                     | Loop Trim $\rightarrow$                                   |
| Zero Trim                     | K Character                                               |
| K Character                   | ↓ Toal Preset →                                           |
| Manual Adjust                 | TRANSMITTER TRIM                                          |
|                               |                                                           |
| (CHK)Instrument Test          | BAS SYS TRIM CHK                                          |
| Loop Test                     | Loop test                                                 |
| 4-20mA test                   | Pulse Test                                                |
| Pulse Test                    |                                                           |
| Check frequency output        |                                                           |

### 4. Operation Guide for regular function of Transmitter

1.) Zero Trim

In order to obtain accurate measurement results, the electromagnetic Flowmeter should be zero Trim before re-installation. This series of transmitter has two calibration methods, the user can choose one way to Zero calibration.

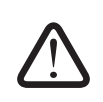

Before Zero Trim the instrument; flowmeter measuring tube filled with medium, and in a quiescent state. Flowmeter be good grounded (see page 9). Meter Warm-up time of not less than 15 minutes.

#### Method 1: Fast Zero calibration

Fast calibration method, the user can follow the steps in instrument "Measurement mode 'state directly into the instrument calibration status of zero. Steps are as follows

| Steps | Operation instructions                                                                                                    | Interface show                                            |
|-------|----------------------------------------------------------------------------------------------------|-----------------------------------------------------------|
| 1     | In measurement mode, click "↓" and<br>"→" on same time into "zero trim"<br>interface menu                                                            | -0.868<br>Zero Trim ?<br>YES:C/CE NO: →<br>REVISION V50.2 |
| 2     | Click "C/CE" to option yes,<br>Transmitter kick off zero trim. ( if<br>you want to cancel trim, click " $\rightarrow$ "<br>option No to give up Trim | -0.868<br>Zero Triming<br>-2.2<br>REVISION V50.2          |
| 3     | When complete to Zero trim, the transmitter w                                                                                                    | will back to flow measurement display stage               |

Method 2 : in the "Instrument calibration" menu to zero calibration

Choose this method, first of all need to enter "Instrument Calibration" under the main menu of the "Zero Trim" sub-menu, and then zero calibration. Steps are as follows:

| Steps | Operation instructions                                                                                                    | Interface show                                                                                                    |          |
|-------|----------------------------------------------------------------------------------------------------|----------------------------------------------------------------------------------------------------|----------|
| 1     | In measurement mode, click two<br>times "C/CE" into Basic menu<br>interface                                                             | Bas Sys Trim CHK<br>Damping(s)<br>PV Decimal<br>Total Decimal<br>Lcd Rotate<br>Basic Setup                        |          |
| 2     | Click " $\rightarrow$ " key, pls move Cursor to<br>"TRIM" side, after click " $\downarrow$ " key to<br>move cursor to " Zero Trim" side | BAS SYS TRIM CHK<br>Tube Trim →<br>Loop Trim →<br>Zero Trim<br>K Character<br>↓ Toal Preset →<br>TRANSMITTER TRIM |          |
| 3     | Click "→" key into zero trim menu,<br>after click "→" or "↓" again, to<br>option Yes on "zero trim" menu                                | BAS SYS TRIM_CHK<br>Zero Trim<br>Yes<br>No                                                                        | ue<br>ue |

| Steps | Operation instructions                                                                       | Interface show                                                      |
|-------|----------------------------------------------------------------------------------------------|---------------------------------------------------------------------|
| 4     | Click "C/CE" to show confirm menu                                                            | BAS SYS TRIM_ CHK<br>Zero Trim<br>OK:C/CE<br>CANCEL: →<br>Yes<br>No |
| 5     | Click "C/CE" again into "zero trim"<br>confirm menu, if click "→", quit "zero<br>trim" stage | BAS SYS TRIM_CHK<br>Zero Trim ?<br>YES:C/CE NO →<br>No              |
| 6     | Click "C/CE" again to run "zero<br>trim", if click "→", quit "zero trim"<br>stage            | -0.868<br>Zero Triming<br>-2.2<br>No                                |
| 7     | Pls waiting "Zero trim" finish and automa two times back to measurement mode                 | atically return Trim menu. Click "C/CE"                             |

#### 2.) Damping time

Damping time on the meter display and output. Set range o 1-99 9S (unit is "seconds"). Set as follows:

| Steps | Operation instructions                                                               | Interface show                                                                             |                  |
|-------|--------------------------------------------------------------------------------------|--------------------------------------------------------------------------------------------|------------------|
| 1     | In measurement mode, click<br>"C/CE" two times into<br>configuration menu            | Bas Sys Trim CHK<br>Damping(s)<br>PV Decimal<br>Total Decimal<br>Lcd Rotate<br>Basic Setup |                  |
| 2     | Click "↓" to choice Damping(s).                                                      | Bas Sys Trim CHK<br>Damping(s)<br>PV Decimal<br>Total Decimal<br>Lcd Rotate<br>01.0        |                  |
| 3     | Click "→" into "damping time" setup<br>menu, "→" and "↓" key to set<br>Damping times | Bas Sys Trim CHK<br>Damping(s)<br>Max:99.9<br>Min: 0.1<br>02.0<br>Ol.0                     | value<br>t value |

| Steps | Operation instructions                                                                     | Interface show                                                                      |
|-------|--------------------------------------------------------------------------------------------|-------------------------------------------------------------------------------------|
| 4     | Click "C/CE" key to quit setup menu, LCD show confirm menu                                 | Bas Sys Trim CHK<br>Damping(s)<br>OK:C/CE<br>CANCEL: →<br>02.0<br>01.0              |
| 5     | Click "C/CE" key to confirm and return configuration menu(click"→" give up modify          | Bas Sys Trim CHK<br>Damping(s)<br>PV Decimal<br>Total Decimal<br>Lcd Rotate<br>01.0 |
| 6     | Click "C/CE" two times from configuration m<br>menu, also you can continue other operation | enu to measurement<br>า.                                                            |

#### 3.) Instantaneous flow Resolution

Adjust the instantaneous flow of small points indicate the medium, set the range of 1-3 decimal places

| Steps | Operation instructions                                                                                                    | Interface show                                                                             |                       |
|-------|----------------------------------------------------------------------------------------------------|--------------------------------------------------------------------------------------------|-----------------------|
| 1     | Click "C/CE" two times from<br>measurement mode into configuration<br>menu                                                                   | Bas Sys Trim CHK<br>Damping(s)<br>PV Decimal<br>Total Decimal<br>Lcd Rotate<br>Basic Setup |                       |
| 2     | Click "↓" to choice total decimal                                                                                                    | Bas Sys Trim CHK<br>Damping(s)<br>PV Decimal<br>Total Decimal<br>Lcd Rotate<br>1           |                       |
| 3     | Click " $\rightarrow$ " into " PV decimal" menu.<br>Click " $\rightarrow$ " and " $\downarrow$ " to setup digits after<br>the decimal point. | Bas Sys Trim CHK<br>PV Decimal<br><br>Curre                                                | fy value<br>ent value |
| 4     | Click "C/CE " quit setup menu.<br>LCD show confirm menu                                                                                      | Bas Sys Trim CHK<br>PV Decimal<br>OK:C/CE<br>CANCEL: →<br>2<br>1                           |                       |

| Steps | Operation instructions                                                                                        | Interface show                                                                   |
|-------|----------------------------------------------------------------------------------------------------|----------------------------------------------------------------------------------|
| 5     | Click"C/CE" to choice confirm and return Basic configuration menu (click " $\rightarrow$ " to give up modify. | Bas Sys Trim CHK<br>Damping(s)<br>PV Decimal<br>Total Decimal<br>Lcd Rotate<br>2 |
| 6     | Click"C/CE" two times from BAS configuration                                                                  | on menu to measurement menu,                                                     |

#### 4.) Cumulative total flow resolution

Adjusted cumulative flow dots show the median, set the range of 1-3 decimal places

| Steps | Operation instructions                                                                                                    | Interface show                                                                             |
|-------|----------------------------------------------------------------------------------------------------|--------------------------------------------------------------------------------------------|
| 1     | Click "C/CE" two times from<br>measurement mode into<br>configuration menu                                                                      | Bas Sys Trim CHK<br>Damping(s)<br>PV Decimal<br>Total Decimal<br>Lcd Rotate<br>Basic Setup |
| 2     | Click "↓" to choice PV Decimal                                                                                                    | Bas Sys Trim CHK<br>Damping(s)<br>PV Decimal<br>Total Decimal<br>Lcd Rotate<br>1           |
| 3     | Click " $\rightarrow$ " into " Total decimal"<br>menu. Click " $\rightarrow$ " and " $\downarrow$ " to setup<br>digits after the decimal point. | Bas Sys Trim CHK<br>Total Decimal Modify value<br>2<br>Current value                       |
| 4     | Click "C/CE " quit setup menu.<br>LCD show confirm menu                                                                                         | Bas Sys Trim CHK<br>Total Decimal<br>OK:C/CE<br>CANCEL: → 2<br>1                           |

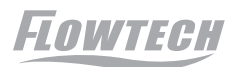

| Steps | Operation instructions                                                                          | Interface show                                            |
|-------|-------------------------------------------------------------------------------------------------|-----------------------------------------------------------|
| 5     | Click"C/CE" to choice confirm and return Basic configuration menu (click "→" to give up modify. | BasSysTrimCHKDamping(s)PV DecimalTotal DecimalLcd Rotate2 |
| 6     | Click"C/CE" two times from BAS configuration                                                    | n menu to measurement menu,                               |

#### 5.) Scale flow $m^3/h$

Meter-scale flow (QMAX) range depending on the caliber meter (DN, unit :mm). Scale flow units:  $m^{3}/h$ .

Omin=DN2/3540( the equivalent of the current caliber(0.1m/s velocity)

Qmax = DN2/ 29.5 (equivalent diameter 12m/s velocity)

The scale value of the flow meter relate output and frequency output :

Current output lout : Instruments measured value / scale flow settings x16 +4

Frequency output Fout: Instruments measured value / scale flow settings values x the frequency maximum rate settings

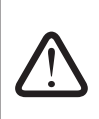

To change the parameter will lead to the meter output value mutation, if posterior instrumentation, then modify this parameter should be considered before install posterior instrumentation( if need it).

Posterior instrumentation-related operational requirement

| Steps | Operation instructions                                                     | Interface show                                                                                                    |
|-------|----------------------------------------------------------------------------|----------------------------------------------------------------------------------------------------|
| 1     | Click "C/CE" two times from<br>measurement mode into configuration<br>menu | BasSysTrimCHKDamping(s)PV DecimalTotal DecimalLcd RotateBasic Setup                                                 |
| 2     | Click"→"to choice sys menu                                                 | Bas Sys Trim CHK<br>Signal →<br>Pulse Output →<br>MODBUS Output→<br>Clear Total<br>Load Settings<br>SYSTEM SETUP    |
| 3     | Click "↓" to choice signal item                                            | Bas Sys Trim CHK<br>Signal →<br>Pulse Output →<br>MODBUS Output→<br>Clear Total<br>Load Settings<br>SYSTEM SETUP    |
| 4     | Click "→" into signal menu                                                 | Bas Sys Trim CHK<br>Qmax(m <sup>3</sup> /h)<br>Low Cutoff %<br>Max Limit%<br>Limit Time(S)<br>Upirection<br>282.743 |

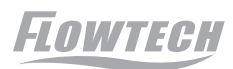

| Steps | Operation instructions                                                                                            | Interface show                                                                                                   |
|-------|----------------------------------------------------------------------------------------------------|----------------------------------------------------------------------------------------------------|
| 5     | Click "→" into QMAX menu to setup Max Flow by "→" and" $\downarrow$ " key                                         | Bas Sys Trim CHK<br>Qmax(m <sup>3</sup> /h)<br>Max:450.000<br>Min:6.00000<br>200.000<br>100.000                  |
| 6     | Click "C/CE" to quit setup menu ,LCD show confirm menu                                                            | Bas Sys Trim CHK<br>Qmax(m <sup>3</sup> /h)<br>OK:C/CE<br>CANCEL: $\rightarrow$<br>200<br>100                    |
| 7     | Click "C/CE" ,confirm and save<br>configure ,after return configure option<br>menu,(click "→" to give up modify.) | Bas Sys Trim CHK<br>Qmax(m <sup>3</sup> /h)<br>Low Cutoff %<br>Max Limit%<br>Limit Time(S)<br>↓ Direction<br>200 |
| 8     | Click "C/CE" three times to back measurer<br>can continue other operation.                                        | nent mode, you also                                                                                              |

#### 6.) Small flow termination%(low %)

The parameters on the display and output are valid. When the traffic signal to terminate below the low flow rate (unit%) of the settings to set the value of the The signal will be removed, display and output to zero. The termination of the small percentage is relative to the scale in terms of flow rate settings. Set As follows

| Steps | Operation instructions                                                     | Interface show                                                                                                    |
|-------|----------------------------------------------------------------------------|----------------------------------------------------------------------------------------------------|
| 1     | Click "C/CE" two times from<br>measurement mode into<br>configuration menu | Bas Sys Trim CHK<br>Damping(s)<br>PV Decimal<br>Total Decimal<br>Lcd Rotate<br>Basic Setup                        |
| 2     | Click "→" to choice "sys" item                                             | Bas Sys Trim CHK<br>Signal →<br>Pulse Output →<br>MODBUS Output →<br>Clear Total<br>Load Settings<br>SYSTEM SETUP |
| 3     | Click "↓" to choice "Signal" item                                          | Bas Sys Trim CHK<br>Signal →<br>Pulse Output →<br>MODBUS Output→<br>Clear Total<br>Load Settings<br>SYSTEM SETUP  |

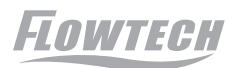

| Steps | Operation instructions                                                                                                    | Interface show                                                                                                    |
|-------|----------------------------------------------------------------------------------------------------|----------------------------------------------------------------------------------------------------|
| 4     | Click "→" into signal handle menu                                                                                              | Bas Sys Trim CHK<br>Qmax(m <sup>3</sup> /h)<br>Low Cutoff %<br>Max Limit%<br>Limit Time(S)<br>Direction<br>282.743 |
| 5     | Click "↓" to choice Low Cutoff % item                                                                                          | Bas Sys Trim CHK<br>Qmax(m <sup>3</sup> /h)<br>Low Cutoff %<br>Max Limit%<br>Limit Time(S)<br>Direction<br>1.0     |
| 6     | Click " $\rightarrow$ " into Low cutoff% menu,<br>click " $\rightarrow$ " and" $\downarrow$ " to setup value of<br>Low cutoff% | Bas Sys Trim CHK<br>Low Cutoff %<br>Max: 9.9<br>Min: 0.0<br>1.0<br>Current value                                   |
| 7     | Click "C/CE" quit setup menu ,<br>LCD show confirm menu                                                                        | Bas Sys Trim CHK<br>Low cutoff %<br>OK:C/CE<br>CANCEL: → 2.0<br>1.0                                                |
| 8     | Click "C/CE", confirm and save configure, after return configure option menu, (click " $\rightarrow$ " to give up modify.)     | Bas Sys Trim_CHK<br>Qmax(m <sup>3</sup> /h)<br>Low Cutoff %<br>Max Limit%<br>Limit Time(S)<br>JDirection<br>2.0    |
| 9     | Click "C/CE" three times to back measurer<br>continue other operation.                                                         | nent mode, you also can                                                                                            |

#### 7.) FLOW DIRECTION

Flow sign "Bid" indicated that the flow of positive and negative. If sign show "Fwd", the flow were measured and showed that the flow of positive, the flow of symbols" Rev" said that only the reverse flow is measured and displayed

| Steps | Operation instructions                                                     | Interface show                                                      |
|-------|----------------------------------------------------------------------------|---------------------------------------------------------------------|
| 1     | Click "C/CE" two times from<br>measurement mode into<br>configuration menu | BasSysTrimCHKDamping(s)PV DecimalTotal DecimalLcd RotateBasic Setup |

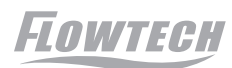

| Steps | Operation instructions                                                                                                    | Interface show                                                                                                    |
|-------|----------------------------------------------------------------------------------------------------|----------------------------------------------------------------------------------------------------|
| 2     | Click "→" to choice "sys" item                                                                                             | Bas Sys Trim CHK<br>Signal →<br>Pulse Output →<br>MODBUS Output →<br>Clear Total<br>Load Settings<br>SYSTEM SETUP   |
| 3     | Click "↓" to choice "Signal" item                                                                                          | Bas_Sys_Trim_CHK<br>Signal →<br>Pulse Output →<br>MODBUS Output →<br>Clear Total<br>Load Settings<br>SYSTEM SETUP   |
| 4     | Click "→" into signal handle menu                                                                                          | Bas Sys Trim CHK<br>Qmax(m <sup>3</sup> /h)<br>Low Cutoff %<br>Max Limit%<br>Limit Time(S)<br>IDirection<br>282.743 |
| 5     | Click "↓" to choice Direction item                                                                                         | Bas Sys Trim CHK<br>Qmax(m <sup>3</sup> /h)<br>Low Cutoff %<br>Max Limit%<br>Limit Time(S)<br>iDirection<br>Bid.    |
| 6     | Click"→"enter direction , press use<br>"↓"to set direction                                                                 | Bas Sys Trim CHK<br>Direction<br>Fwd<br>Bid                                                                         |
| 7     | Click "C/CE" quit setup menu ,<br>LCD show confirm menu                                                                    | Bas Sys Trim CHK<br>Low cutoff %<br>OK:C/CE<br>CANCEL: → Fwd<br>Bid                                                 |
| 8     | Click "C/CE" ,confirm and save configure ,after return configure option menu,(click " $\rightarrow$ " to give up modify. ) | Bas Sys Trim CHK<br>Qmax(m <sup>3</sup> /h)<br>Low Cutoff %<br>Max Limit%<br>Limit Time(S)<br>JDirection            |
| 9     | Click "C/CE" three times to back measurem continue other operation.                                                        | ent mode, you also can                                                                                              |

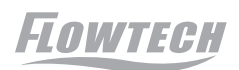

#### 8.) The flow of indication

FORWARD, said flow direction in the same direction with the sign factory settings; REVESRSE, flow direction in the opposite direction with the factory settings. When the meter on-site installation direction inconsistent with the direction of the factory (arrow sign on sensor), the instantaneous flow rate is displayed as "-" .Through the settings to change the flow direction measurement symbols. To change the sign of the value of flow measurement devices will affect the cumulative values.

| Steps | Operation instructions                                                     | Interface show                                                                                                    |          |
|-------|----------------------------------------------------------------------------|----------------------------------------------------------------------------------------------------|----------|
| 1     | Click "C/CE" two times from<br>measurement mode into<br>configuration menu | Bas       Sys       Trim       CHK         Damping(s)       PV Decimal         Total Decimal       Lcd Rotate         Basic Setup |          |
| 2     | Click " $\rightarrow$ " to choice "sys" item                               | Bas Sys Trim CHK<br>Signal →<br>Pulse Output →<br>MODBUS Output→<br>Clear Total<br>Load Settings<br>SYSTEM SETUP                  |          |
| 3     | Click "↓" to choice "Signal" item                                          | Bas Sys Trim CHK<br>Signal →<br>Pulse Output →<br>MODBUS Output→<br>Clear Total<br>Load Settings                                  |          |
| 4     | Click " $\rightarrow$ " into signal handle menu                            | Bas Sys Trim_CHK<br>Qmax(m <sup>3</sup> /h)]<br>Low Cutoff %<br>Max Limit%<br>Limit Time(S)<br>Direction<br>282.743               |          |
| 5     | Click " $\downarrow$ " to choice Indication item                           | Bas Sys Trim CHK<br>†Low Cutoff %<br>Max Limit%<br>Limit Time(S)<br>Direction<br>Indication<br>FORWARD                            |          |
| 6     | Click "→" into Indication menu, click<br>"↓" to setup flow direction       | Bas Sys Trim CHK<br>Indication<br>REVERSE<br>FORWARD                                                                              | Je<br>ue |
| 7     | Click "C/CE" quit setup menu ,<br>LCD show confirm menu                    | Bas Sys Trim CHK<br>Indication<br>OK:C/CE<br>CANCEL: →<br>REVERSE<br>FORWARD                                                      |          |

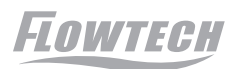

| Steps | Operation instructions                                                                                                    | Interface show                                                                                         |  |
|-------|----------------------------------------------------------------------------------------------------|----------------------------------------------------------------------------------------------------|--|
| 8     | Click "C/CE", confirm and save configure, after return configure option menu, (click " $\rightarrow$ " to give up modify. | Bas Sys Trim CHK<br>tLow Cutoff %<br>Max Limit%<br>Limit Time(S)<br>Direction<br>Indication<br>FORWARD |  |
| 9     | Click "C/CE" three times from configuration menu to measurement menu, also you can continue other operation.              |                                                                                                    |  |

9.) Frequency upper limit Hz (output frequency range of the instrument 100-5000Hz)

Scale corresponding to the current flow of output frequency

Output frequency (Hz)=(the current flow rate (m3/h) /scale flow rate (m3/h)) XFrequency limit(Hz)

| Steps | Operation instructions                                                       | Interface show                                                                                                   |
|-------|------------------------------------------------------------------------------|----------------------------------------------------------------------------------------------------|
| 1     | Click "C/CE" two times from<br>measurement mode into<br>configuration menu   | Bas Sys Trim CHK<br>Damping(s)<br>PV Decimal<br>Total Decimal<br>Lcd Rotate<br>Basic Setup                       |
| 2     | Click " $\rightarrow$ " to choice "sys" item                                 | Bas Sys Trim CHK<br>Signal →<br>Pulse Output →<br>MODBUS Output→<br>Clear Total<br>Load Settings<br>SYSTEM SETUP |
| 3     | Click "↓" to choice "Pulse Output" item                                      | Bas Sys Trim CHK<br>Signal →<br>Pulse Output →<br>MODBUS Output →<br>Clear Total<br>Load Settings                |
| 4     | Click "→" into "Pulse output" menu                                           | Bas Sys Trim CHK<br>Freq Max(Hz)<br>Liter/pulse<br>Pulsewidth(ms)<br>5000                                        |
| 5     | Click "→" into Freq Max menu, click<br>"→" and" ↓" to setup output frequency | Bas Sys Trim CHK<br>Freq Max (Hz)<br>Max: 5000.0<br>Min: 100.0<br>1000.0<br>Current value                        |

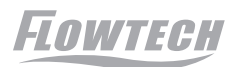

| Steps | Operation Instructions                                                                                            | Interface Show                                                            |
|-------|----------------------------------------------------------------------------------------------------|---------------------------------------------------------------------------|
| 6     | Click "C/CE" quit setup menu , LCD show confirm menu                                                              | Bas Sys Trim CHK<br>Freq Max(Hz)<br>OK:C/CE<br>CANCEL: →<br>4000.0        |
| 7     | Click "C/CE" ,confirm and save<br>configure ,after return configure option<br>menu,(click "→" to give up modify.) | Bas Sys Trim CHK<br>Freq Max(Hz)<br>Liter/pulse<br>Pulsewidth(ms)<br>5000 |
| 8     | Click "C/CE" three times from configuration you can continue other operation.                                     | menu to measurement menu, also                                            |

 $\triangle$ 

When the Liter/ pulse = 0.0, the case "frequency cap Hz" setting determines the frequency of the output When the Liter/pulse >0.0, the setting of L/P determines the frequency output

#### 10.) Liter/pulse(L/P)

Scale corresponding to the current flow of output frequency

| Current Flow(m3/h) /3.6 |   | Current Flow(L/s) |  |
|-------------------------|---|-------------------|--|
| Liter/pulse(L/P)        | - | Liter/pulse(L/P)  |  |

| Steps | Operation instructions                                                     | Interface show                                                                                                    |  |
|-------|----------------------------------------------------------------------------|----------------------------------------------------------------------------------------------------|--|
| 1     | Click "C/CE" two times from<br>measurement mode into<br>configuration menu | Bas Sys Trim CHK<br>Damping(s)<br>PV Decimal<br>Total Decimal<br>Lcd Rotate<br>Basic Setup                                                                                                    |  |
| 2     | Click " $\rightarrow$ " to choice "sys" item                               | Bas       Sys       Trim       CHK         Signal       →         Pulse       Output       →         MODBUS       Output →       Clear Total         Load       Settings         SYSTEM       SETUP |  |
| 3     | Click "↓" to choice "Pulse Output" item                                    | Bas Sys Trim CHK<br>Signal →<br>Pulse Output →<br>MODBUS Output →<br>Clear Total<br>Load Settings                                                                                                   |  |

| Steps | Operation Instructions                                                                                                    | Interface Show                                                                   |
|-------|----------------------------------------------------------------------------------------------------|----------------------------------------------------------------------------------|
| 4     | Click "→" into "Pulse output"<br>menu                                                                                              | Bas Sys Trim CHK<br>Freq Max(Hz)<br>Liter/pulse<br>Pulsewidth(ms)<br>5000        |
| 5     | Click "↓" choice Liter/Pulse item                                                                                                  | Bas Sys Trim CHK<br>Freq Max(Hz)<br>Liter/pulse<br>Pulsewidth(ms)<br>0.00000     |
| 6     | Click "→" into Liter/Pulse menu, click<br>"→" and"↓" to setup value of<br>Liter/Pulse                                              | Bas Sys Trim CHK<br>Liter/Pulse<br>Max:<br>Min: 0.00555<br>0.10000<br>0.00000    |
| 7     | Click "C/CE" quit setup menu , LCD show confirm menu                                                                               | Bas Sys Trim CHK<br>Liter/Pulse<br>OK:C/CE<br>CANCEL: →<br>0. 10000<br>0. 000000 |
| 8     | Click "C/CE" ,confirm and save<br>configure ,after return configure<br>option menu,(click " $\rightarrow$ " to give up<br>modify.) | Bas Sys Tr i m CHK<br>Freq Max(Hz)<br>Liter/pulse<br>Pulsewidth(ms)<br>0.10000   |
| 9     | Click "C/CE" three times to back measured operation.                                                                               | ment mode, you also can continue other                                           |

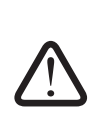

When the Liter/ pulse = 0.0, the case "frequency cap Hz" setting determines the frequency of the output

When the Liter/pulse >0.0, the setting of L/P determines the frequency output

#### 11 . ) Cumulate Clear

Two ways of the total cumulative flow, its meaning is as follows

1  $\Sigma$  +, means symbol "+ 'cumulative value of the flow

 $2\ \Sigma\textsc{-}$  ,means symbol ' - " cumulative value of the flow

Select cumulate cleared, the total amount of the above two are forced to zero, cannot be recovered if don't save before. Clear cumulate as follows

| Steps | Operation instructions                                                                            | Interface show                                                                                                    |
|-------|---------------------------------------------------------------------------------------------------|----------------------------------------------------------------------------------------------------|
| 1     | Click "C/CE" two times from<br>measurement mode into BAS<br>configuration menu                    | Bas Sys Trim CHK<br>Damping(s)<br>PV Decimal<br>Total Decimal<br>Lcd Rotate<br>Basic Setup                        |
| 2     | Click " $\rightarrow$ " to choice "sys" item                                                      | Bas Sys Trim CHK<br>Signal →<br>Pulse Output →<br>MODBUS Output →<br>Clear Total<br>Load Settings<br>SYSTEM SETUP |
| 3     | Click "↓" to choice "Clear Total"<br>item                                                         | Bas Sys Trim CHK<br>Signal →<br>Pulse Output →<br>MODBUS Output→<br>Clear Total<br>Load Settings<br>No            |
| 4     | Click "→" into Clear Total menu, click<br>"↓" to setup value of clear total                       | Bas Sys Trim CHK<br>Clear Total<br>Yes<br>No                                                                      |
| 5     | Click "C/CE" quit setup menu ,<br>LCD show confirm menu                                           | Bas Sys Trim CHK<br>Clear Total<br>OK:C/CE<br>CANCEL: → Yes<br>No                                                 |
| 6     | Click "C/CE" again into "Clear total "<br>confirm menu, if click "→", quit "Clear<br>total" stage | Bas Sys Trim CHK<br>Clear Total?<br>Yes: C/ CE No:→<br>No                                                         |

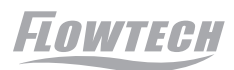

| Steps | Operation Instructions                                                                                            | Interface Show                                                                                         |
|-------|----------------------------------------------------------------------------------------------------|----------------------------------------------------------------------------------------------------|
| 7     | Click "C/CE" ,confirm and save configure<br>,after return configure option menu,(click<br>"→" to give up modify.) | Bas Sys Trim CHK<br>Signal →<br>Pulse Output →<br>MODBUS Output→<br>Clear Total<br>Load Settings<br>No |
| 8     | Click "C/CE" three times to back measurement mode, you also can continue other operation.                         |                                                                                                    |

#### 12. ) Empty Trim

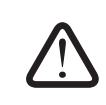

Before Empty Trim must verify that the installation the connection is accurate, reliable and good grounding! And also ensure that there is no flow medium in meter sensor tube.

| Steps | Operation instructions                                                                                 | Interface show                                                                                                  |
|-------|----------------------------------------------------------------------------------------------------|----------------------------------------------------------------------------------------------------|
| 1     | Click "C/CE" two times from<br>measurement mode into configuration<br>menu                             | Bas Sys Trim CHK<br>Damping(s)<br>PV Decimal<br>Total Decimal<br>Lcd Rotate<br>Basic Setup                      |
| 2     | Click "→" to choice "Trim" item                                                                        | Bas Sys Trim Chk<br>Tube Trim →<br>Loop Trim →<br>Zero Trim<br>K Character<br>Toal Preset →<br>TRANSMITTER TRIM |
| 3     | Click "↓" to choice "Tube Trim" item                                                                   | Bas Sys Trim Chk<br>Tube Trim →<br>Loop Trim →<br>Zero Trim<br>K Character<br>Toal Preset →<br>TRANSMITTER TRIM |
| 4     | Click "→" into "Tube Trim" menu                                                                        | Bas Sys Trim Chk<br>Empty Trim<br>Full Tr i m<br>Tube Region%<br>No                                             |
| 5     | Click " $\rightarrow$ " into "Empty trim" menu,<br>click" $\downarrow$ " to setup value of Empty trim. | Bas Sys Trim CHK<br>Empty Trim<br>Yes<br>No                                                                     |

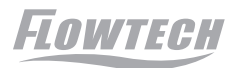

| Steps | Operation instructions                                                                                                    | Interface show                                                      |
|-------|----------------------------------------------------------------------------------------------------|---------------------------------------------------------------------|
| 6     | Click "C/CE" quit setup menu , LCD show confirm menu                                                                            | Bas Sys Trim Chk<br>Empty Trim<br>OK:C/CE<br>CANCEL: →<br>Yes<br>No |
| 7     | Click "C/CE" quit confirm menu,<br>LCD show confirm again menu                                                                  | Bas Sys Trim CHK<br>Empty Trim ?<br>Yes:C/CE No:→<br>No             |
| 8     | Click "C/CE", confirm and save<br>configure ,after return configure option<br>menu,(click " $\rightarrow$ " to give up modify.) | Bas Sys Trim CHK<br>Empty Triming<br>680.1 780.3<br>No              |
| 9     | When Trim finish, the LCD will automatically back Trim menu                                                                     | Bas Sys Trim Chk<br>Empty Trim<br>Full Trim<br>Tube Region%<br>No   |
| 10    | Click "C/CE" three times from configuration you can continue other operation.                                                   | menu to measurement menu, also                                      |

#### 13. ) Full Trim And Tube Region %

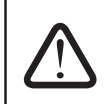

Before Full Trim must verify that the installation the connection is accurate, reliable and good grounding! And also ensure that there is full flow medium in meter sensor tube.

| Steps | Operation Instructions                                                     | Interface Show                                                                                                    |
|-------|----------------------------------------------------------------------------|----------------------------------------------------------------------------------------------------|
| 1     | Click "C/CE" two times from<br>measurement mode into<br>configuration menu | BasSysTrimCHKDamping(s)PV DecimalTotal DecimalLcd RotateBasic Setup                                               |
| 2     | Click " $\rightarrow$ " to choice "Trim" item                              | Bas Sys Trim Chk<br>Tube Trim →<br>Loop Trim →<br>Zero Trim<br>K Character<br>↓ Toal Preset →<br>TRANSMITTER TRIM |

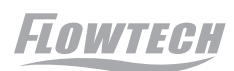

| Steps | Operation instructions                                                                                            | Interface show                                                                                                    |
|-------|----------------------------------------------------------------------------------------------------|----------------------------------------------------------------------------------------------------|
| 3     | Click "↓" to choice "Tube Trim" item                                                                              | Bas Sys Trim Chk<br>Tube Trim →<br>Loop Trim →<br>Zero Trim<br>K Character<br>↓ Toal Preset →<br>TRANSMITTER TRIM |
| 4     | Click "→" into "Tube Trim" menu                                                                                   | Bas Sys Trim Chk<br>Empty Trim<br>Full Tr i m<br>Tube Region%<br>No                                               |
| 5     | Click "↓" choice "Full Trim" item                                                                                 | Bas Sys Trim Chk<br>Empty Trim<br>Full Tr i m<br>Tube Region%<br>No                                               |
| 6     | Click " $\rightarrow$ " into "Full trim" menu,<br>click " $\rightarrow$ " to setup value of Full trim.            | Bas Sys Trim Chk<br>Full Trim<br>Yes<br>No                                                                        |
| 7     | Click "C/CE" quit setup menu ,<br>LCD show confirm menu                                                           | Bas Sys Trim Chk<br>Full Trim<br>OK:C/CE<br>CANCEL: →<br>Yes<br>No                                                |
| 8     | Click "C/CE" quit confirm menu, LCD show confirm again menu                                                       | Bas Sys Trim Chk<br>Full Trim ?<br>Yes:C/CE No:→<br>No                                                            |
| 9     | Click "C/CE" to Full trim, after<br>return configure option menu,(click<br>" $\rightarrow$ " to give up modify. ) | Bas Sys Trim Chk<br>Full Triming<br>680.1 780.3<br>No                                                             |
| 10    | When Trim finish, the LCD will automatically back Trim menu                                                       | Bas Sys Trim Chk<br>Empty Trim<br>Full Trim<br>Tube Region%<br>No                                                 |

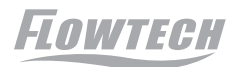

| Steps | Operation instructions                                                                                                    | Interface show                                                                      |
|-------|----------------------------------------------------------------------------------------------------|-------------------------------------------------------------------------------------|
| 11    | Click to choice Tube Region% Item,<br>Click "C/CE" three times to back<br>measurement mode.                                                                                                    | Bas Sys Trim Chk<br>Empty Trim<br>Full Trim<br>Tube Region%<br>00.0                 |
| 12    | Click " $\rightarrow$ " into Trim Region% menu,<br>Click " $\rightarrow$ " and " $\downarrow$ " to setup value of Trim<br>region%, The value high means Region<br>high, regular to setup 40%-60% | Bas Sys Trim Chk<br>Tube Region %<br>Max: 99.9<br>Min: 0.0<br>40.1<br>Current value |
| 13    | Click "C/CE" quit setup menu , LCD show confirm menu                                                                                                    | Bas Sys Trim Chk<br>Tube Region%<br>OK:C/CE<br>CANCEL: →<br>40.1<br>00.0            |
| 14    | Click "C/CE" to confirm data, after return Trim menu,                                                                                                    | Bas Sys Trim Chk<br>Empty Trim<br>Full Trim<br>Tube Region%<br>40.1                 |
| 15    | Click "C/CE" three times from configuration you can continue other operation.                                                                                                    | menu to measurement menu, also                                                      |

#### 14. ) Unit of flow

Adjust instant flow's unit, the setting rangL/S,L/min,L/h,m3/S,m3/m,m3/h,gal/S,gal/m,gal/h

| Steps | Operation instructions                                               | Interface show                                                                                                 |
|-------|----------------------------------------------------------------------|----------------------------------------------------------------------------------------------------|
| 1     | In the measurement mode, click " $\rightarrow$ " to choice flow unit | -88888.8<br>115.8% m <sup>3</sup> /h<br>82345678.8<br>TOTAL + m <sup>3</sup><br>OVER LIMIT !<br>REVISION V50.2 |
| 2     | Click "↓" to modify flow unit                                        | -88888.8<br>115.8% L/h<br>82345678.8<br>TOTAL + m <sup>3</sup><br>OVER LIMIT !<br>REVISION V50.2               |
| 3     | Click "C/CE" to confirm flow unit                                    | -88888.8<br>115.8% L/h<br>82345678.8<br>TOTAL + m <sup>3</sup><br>OVER LIMIT !<br>REVISION V50.2               |

#### 15. ) Unit of Total

Adjust Total unit, setting rangeL,m<sup>3</sup>,gal

| Steps | Operation instructions                                     | Interface show                                                                                    |
|-------|------------------------------------------------------------|---------------------------------------------------------------------------------------------------|
| 1     | In the measurement mode, click<br>"→" to choice Total unit | $\begin{array}{ c c c c c c c c c c c c c c c c c c c$                                            |
| 2     | click "↓" to modify Total unit                             | -88888.8<br>115.8% m <sup>3</sup> /h<br>82345678.8<br>TOTAL + L<br>OVER LIMIT !<br>REVISION V50.2 |
| 3     | click "C/CE" to confirm Total unit                         | -88888.8<br>115.8% m <sup>3</sup> /h<br>82345678.8<br>TOTAL + L<br>OVER LIMIT !<br>REVISION V50.2 |

#### 16.) Direction of Total

Adjust Total direction, setting range is positive or negative

| Steps | Operation instructions                                                     | Interface show                                                                                                    |
|-------|----------------------------------------------------------------------------|----------------------------------------------------------------------------------------------------|
| 1     | In the measurement mode, click " $\rightarrow$ " to choice Total direction | Use " $\rightarrow$ "<br>to select<br>-8888.8<br>$_{115.8\%}$ m <sup>3</sup> /h<br>82345678.8<br>$_{TOTAL +}$ m <sup>3</sup> /h<br>OVER LIMIT !<br>REVISION V50.2 |
| 2     | Click "↓" to modify Total direction                                        | - 8888.8<br>115.8% m <sup>3</sup> /h<br>12545678.8<br>TOTAL - m <sup>3</sup> /h<br>OVER LIMIT !<br>REVISION V50.2                                                 |
| 3     | Click "C/CE" to confirm Total direction                                    | -88888.8<br>115.8% m <sup>3</sup> /h<br>12545678.8<br>TOTAL - m <sup>3</sup> /h<br>OVER LIMIT !<br>REVISION V50.2                                                 |

#### Note:

This section provides users with some common features of this converter operational guidance. Users need to reference 4.2 functional menu structure and description of 4.3 to select menu items to use other functions requested.

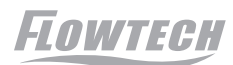

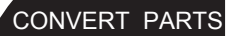

### V, Technical data

| Sensors range                                              | DN10 – DN3000                                                                                                    |
|------------------------------------------------------------|----------------------------------------------------------------------------------------------------|
| Measurement Flow range                                     | 0.03m/s -12m/s (Advice rangebetween 0.3m/s-10m/s)                                                                                                    |
| Measurement Accuracy<br>(relative with sensor<br>diameter) | 1、0.5 m/s-10 m/s: +0.5% (User select+0.3%、+0.2%)<br>(Relate with sensor diameter) 2、0.3 m/s-0.5 m/s: +0.5%                                                                                                    |
| Repeatability                                              | 0.25%/0.1% (According Accuracy demand)                                                                                                    |
| Environment Temperature                                    | -20°C-55°C                                                                                                    |
| Power supply                                               | AC:85-265V,45-62Hz;DC: 18-36V                                                                                                    |
| Power rating                                               | AC: 10 VA; DC: 10W                                                                                                    |
| Grade of Protection                                        | IP65 IP67                                                                                                    |
| Output                                                     | <ol> <li>power output : 4-20mA load is less than 750Ω</li> <li>frequency output 0 5KHz (active or passive), maximum amplitude of 24V, load current 50</li> <li>Pulse Output: can be set equivalent pulse, pulse frequency of 0.006Hz-5KHz (active or passive), Load current o.2</li> </ol> |
| Communication                                              | RS485 Modbus or HART                                                                                                    |
| Display                                                    | English show display instantaneous flow rate, positive cumulative volume, the reverse cumulative amount of net accumulated Volume, flow rate percentage, velocity and various self-diagnostic information Current output self-calibration;                                                 |
| Control methods                                            | Three key                                                                                                    |
| Low cut off %                                              | 0.0%~9.9% adjusts (for Display or output)                                                                                                    |
| Damping time                                               | 0.1s~99.9s adjusts (for Display or output)                                                                                                    |
| Auto Trim                                                  | Current output self-calibration; Empty/full Trim; Zero Trim                                                                                                    |
| Self-test function                                         | Current frequency output self-test                                                                                                    |
| self-diagnostic function                                   | Excitation loop detection; Zero ,Empty and flow signal detection                                                                                                    |

Explosion proofing

#### VI Type selection

A: Compact type Installation B: Remote type L: 316L 1. 4~20mA Electric 2. Hart 3.Frequency C: Hc 1.IP65 node B: Hb 2.IP67 Output signal Protection class 4. Pulse 5. RS485 material T: Ti 3.IP68 a: Ta JA: ClampingType VA: Threaded P:Pt Working Sensor 1.≤80°C Temperature FA: Flange type 1:Rubber type 1.≤120°C Power A: AC220V B:Battery D: DC24V KA: Card dwelling size lining 2:PTFE 2.≤150°C GA: High-pressure-type materials 3:Polyurethane 4: F46 sensor diameter 5: PFA KF700 -Flow range L 1 1 J 1 1 A DN:10~1400 А С 2 2 (MF7100 V MF7200) В 3 2 2 3 В F Т 4 4 (m³/h) В 3 (MF7300) G 3 D а 5 5 T sample ۲ ¥ ۲ ۲ ۲ ۲ ۲ ۲ 1 ۲ order 1 2 3 5 6  $\bigcirc$ 8 9 (10) 4 KF700-2 MF7100 J 25 L 1 1 3 D 10

Explosion proofing symbol Ex[ia]ia IICT5

### VII、 Error information

| Error       | Contents                                                      | Reason                                                                                                    |
|-------------|---------------------------------------------------------------|----------------------------------------------------------------------------------------------------|
| Upper limit | Flow measurement value over than the upper limit value alarm  | Limit alarm set value is lower than the flow measurement, modify the upper limit alarm settings                                                                                                    |
| Lower limit | Flow measurement value lower than the lower limit value alarm | Limit alarm set value is over than the flow<br>measurement, modify the lower limit alarm<br>Settings                                                                                                    |
| Excitation  | Excitation circuit is not<br>working correctly                | <ul> <li>A) check cables terminal and electrical excitation of the terminal connection is good or not</li> <li>B) check the sensor excitation circuit don't existence of open or short circuit</li> <li>C excitation coil temperature is too high</li> <li>D excitation frequency set too high</li> </ul>                                                   |
| Empty tube  | Empty tube stage is show zero or random data.                 | <ul> <li>A)flow meter sensor is not full of medium</li> <li>B) electrode surface was completely covered by insulating layer</li> <li>C) signal lines to connect the signal is incorrect or open loop</li> <li>D )measuring low conductivity medium</li> <li>E )empty and full trim is not correct, or tube region % is high sensitivity settings</li> </ul> |
| Zero point  | Zero point value too<br>High on zero trim                     | <ul> <li>A) on the zero trim time, the flowmeter sensor<br/>medium in a state of non-full pipes</li> <li>B) on the zero trim time, the sensor tube in a<br/>non-static state media</li> <li>C) flowmeter grounding is incorrect or unreliable<br/>and technical requirements of re-grounding</li> </ul>                                                     |
| Over range  | Instant value exceeds<br>instrument declare value             | Over the instruments max allow the value, pls<br>re-select the more<br>Large diameter of the flowmeter                                                                                                    |

### $\operatorname{VII}_{\scriptscriptstyle \Sigma}$ Common failures and how to deal with

1、No flow data show on LCD

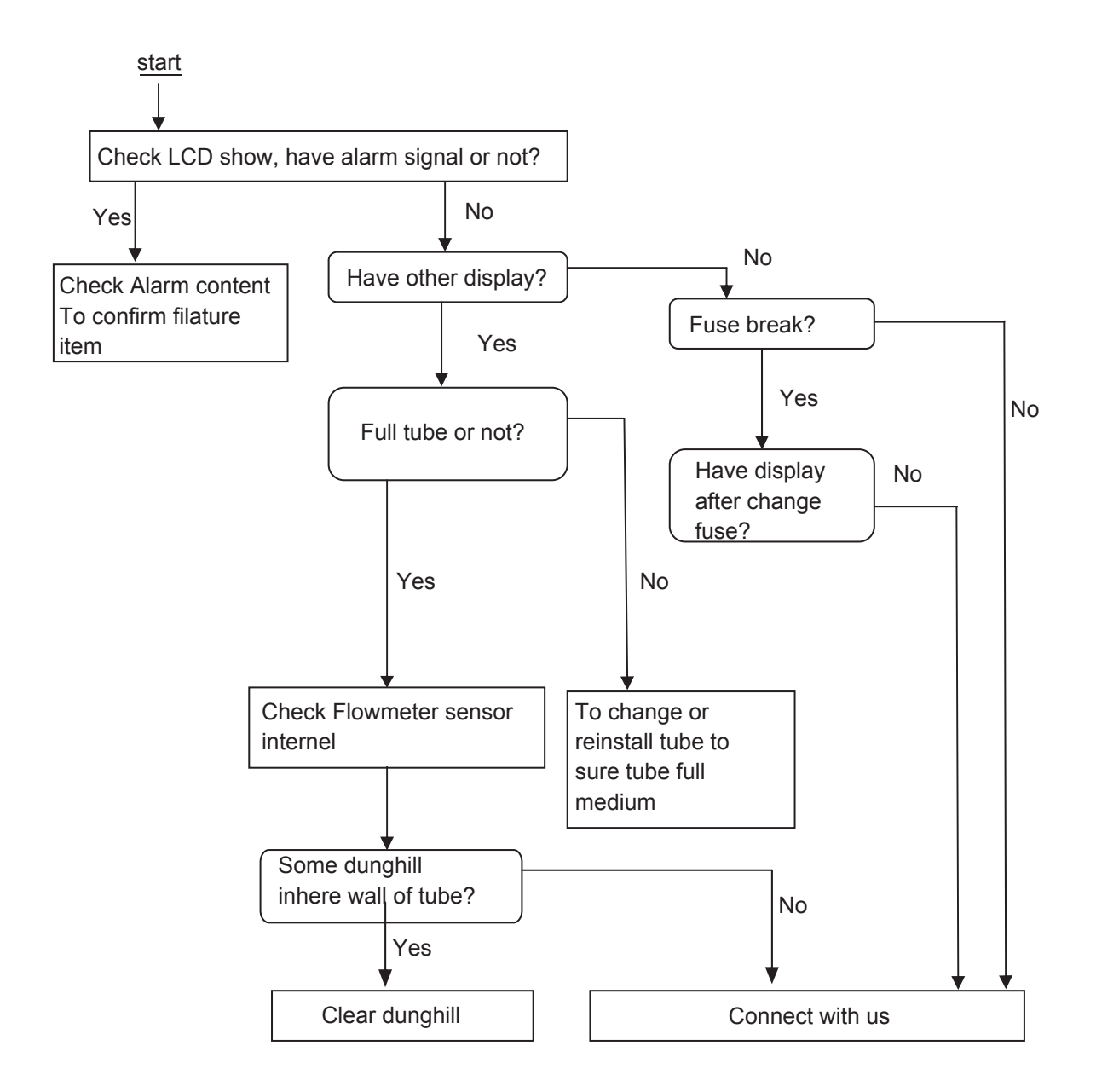

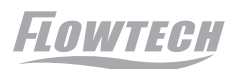

2、Zero point instability

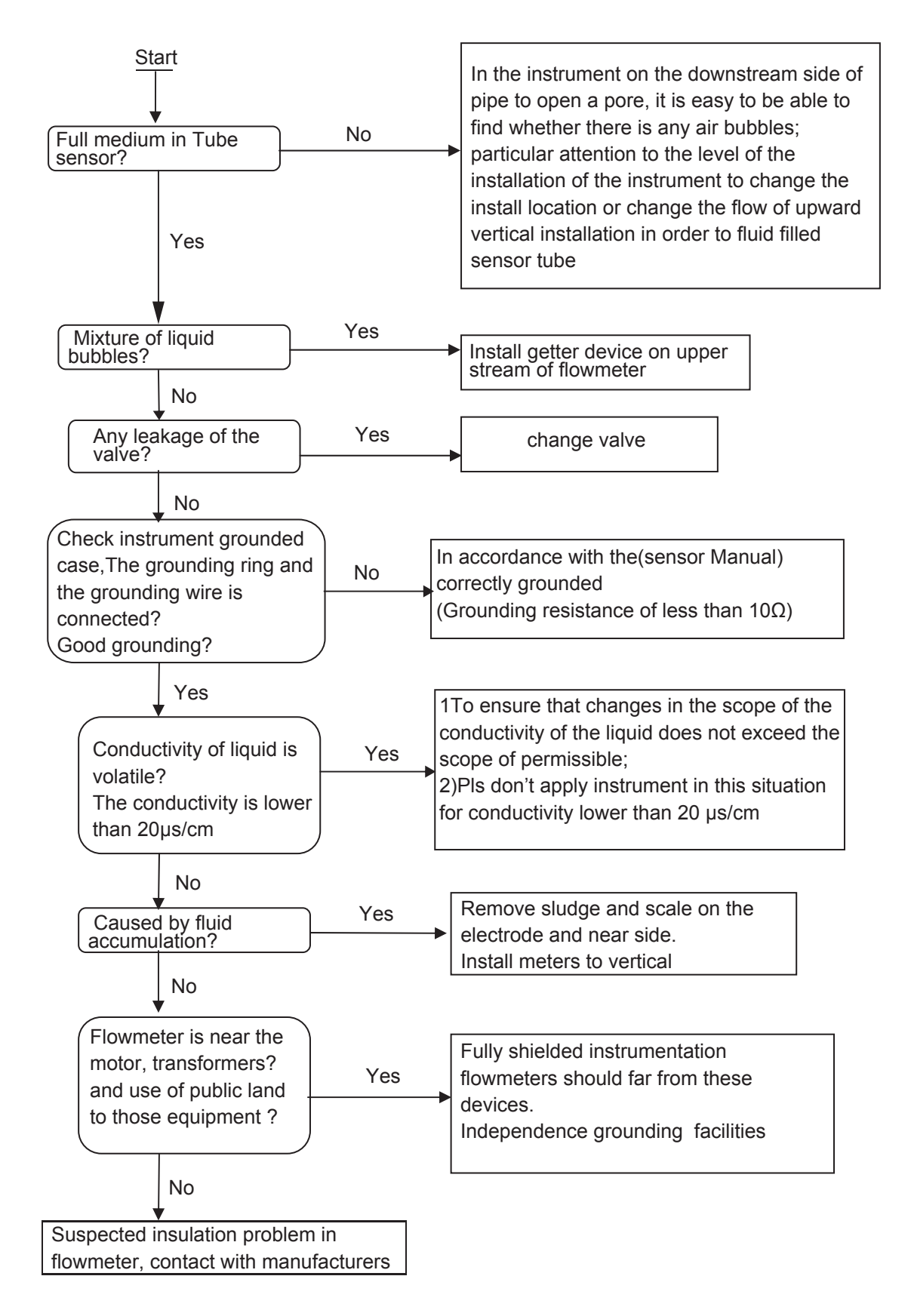

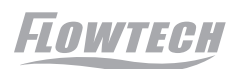

3. Instrument show data inconsistent with the actual flow

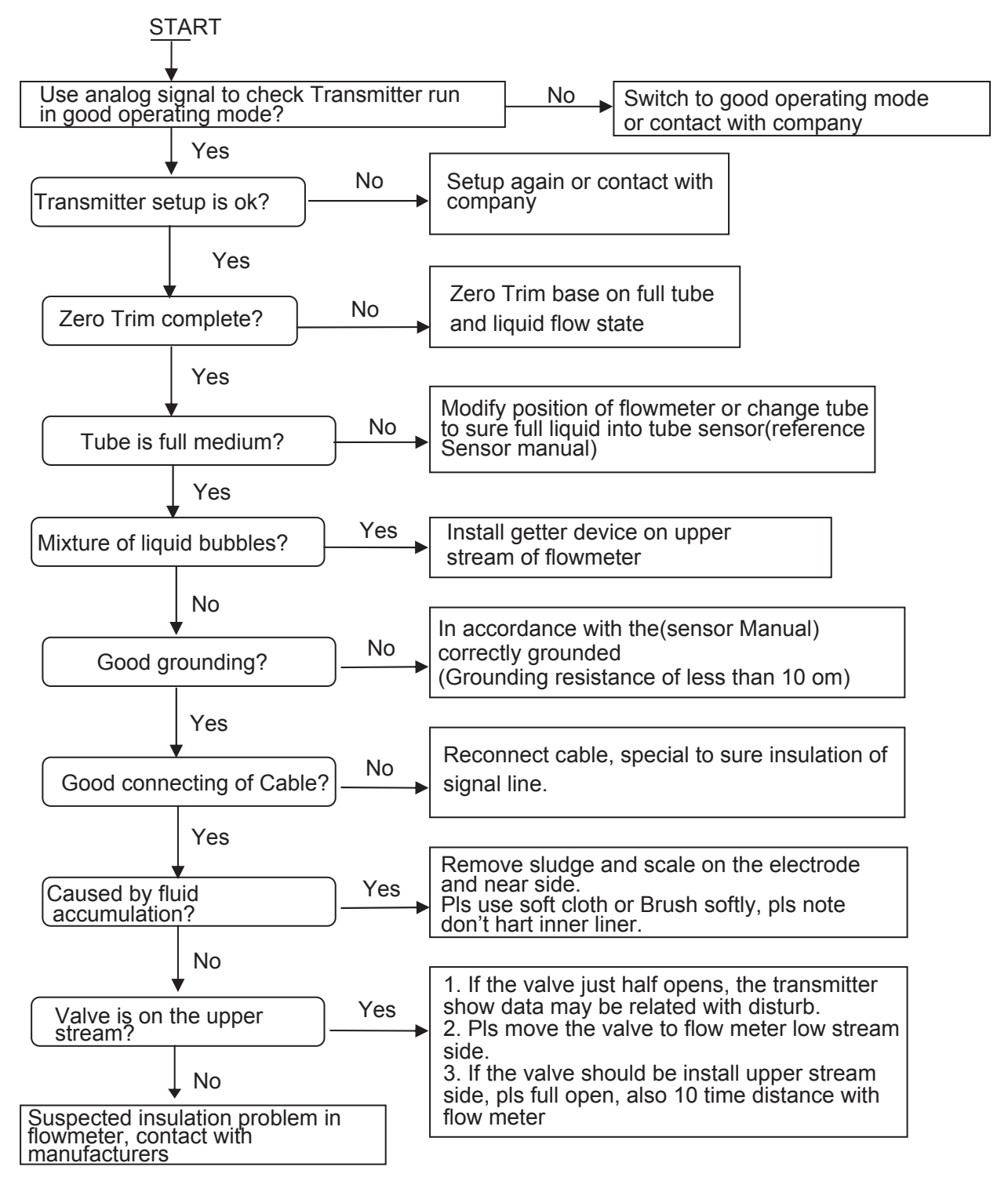

9. Transportation, storage

In order to avoid transport and storage of the occurrence of unnecessary damage, in the process of transport and storage of the following items should be noted that

1) In order to prevent the functioning of the process of instrument in damage and lost, before arrival at the installation site, please keep the packaging when the company shipped state.

2) To be handled carefully during transportation to avoid brutal to loading and unloading.

3) Arrived at the scene should be carefully unloaded, in accordance with the contents of each item packing list check, if missing or not in conformity for those issues, pls contact with the company.

4) Instrument storage sites must meet the following requirements for indoor

- a) drying, ventilation and avoid erosion of corrosive gas
- b) a small mechanical vibration to avoid the impact to flowmeter.

c) Environment temperature range. -20 ~ 60°C

d)The humidity should be small than 80%;

5) If instrument doesn't use for a longer term, Pls keep good protection as the factory instrumentation.